## Fleet Docs - Crear Archivos de Facturación

Siga la ruta del menú: FleetDocs>Billing Files>Create Billing File

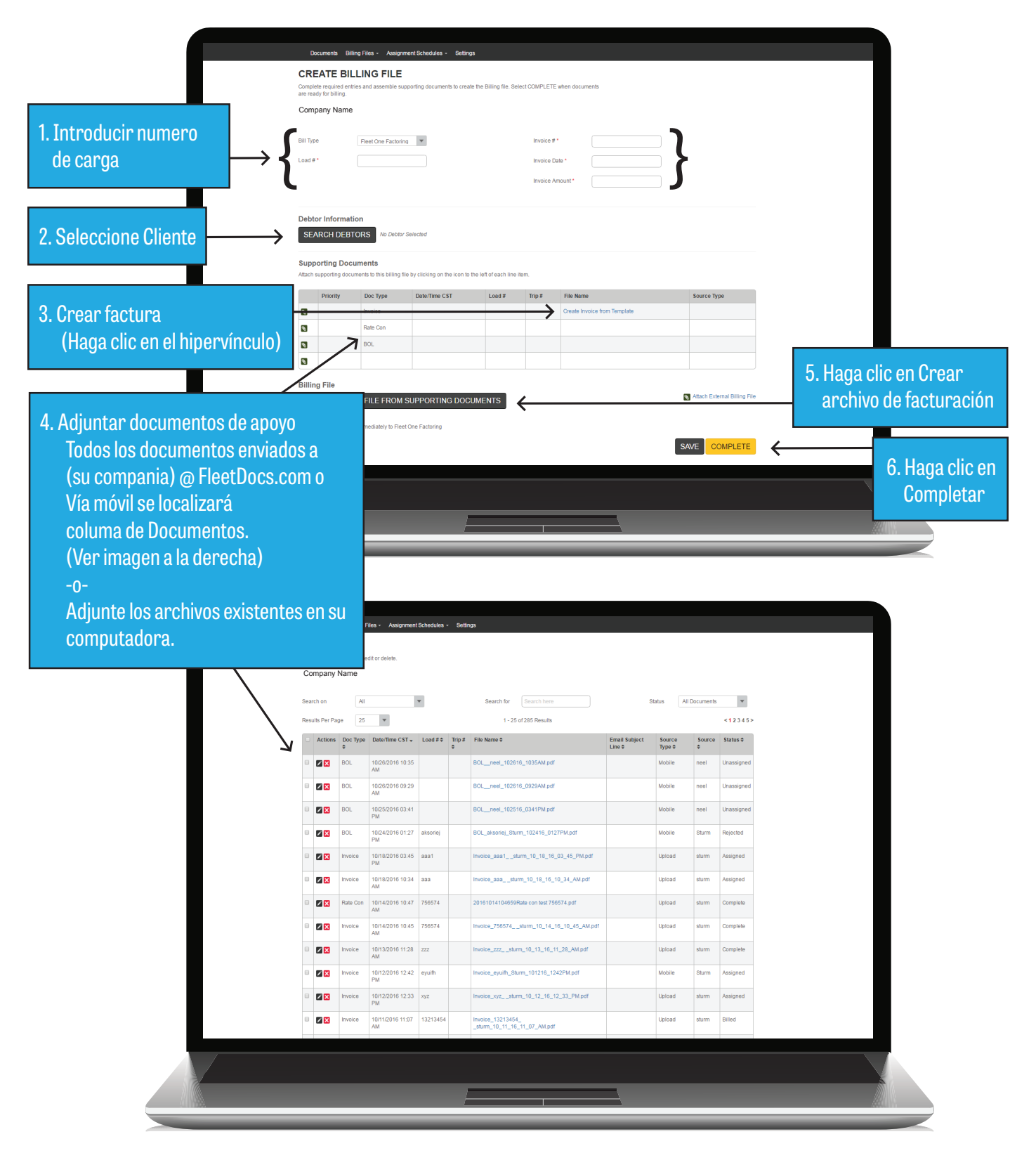

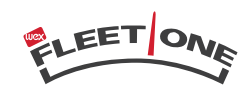

## Fleet Docs - Crear Programa de Asignación

Siga la ruta del menú: FleetDocs>Billing Files>Create Assignment Schedule

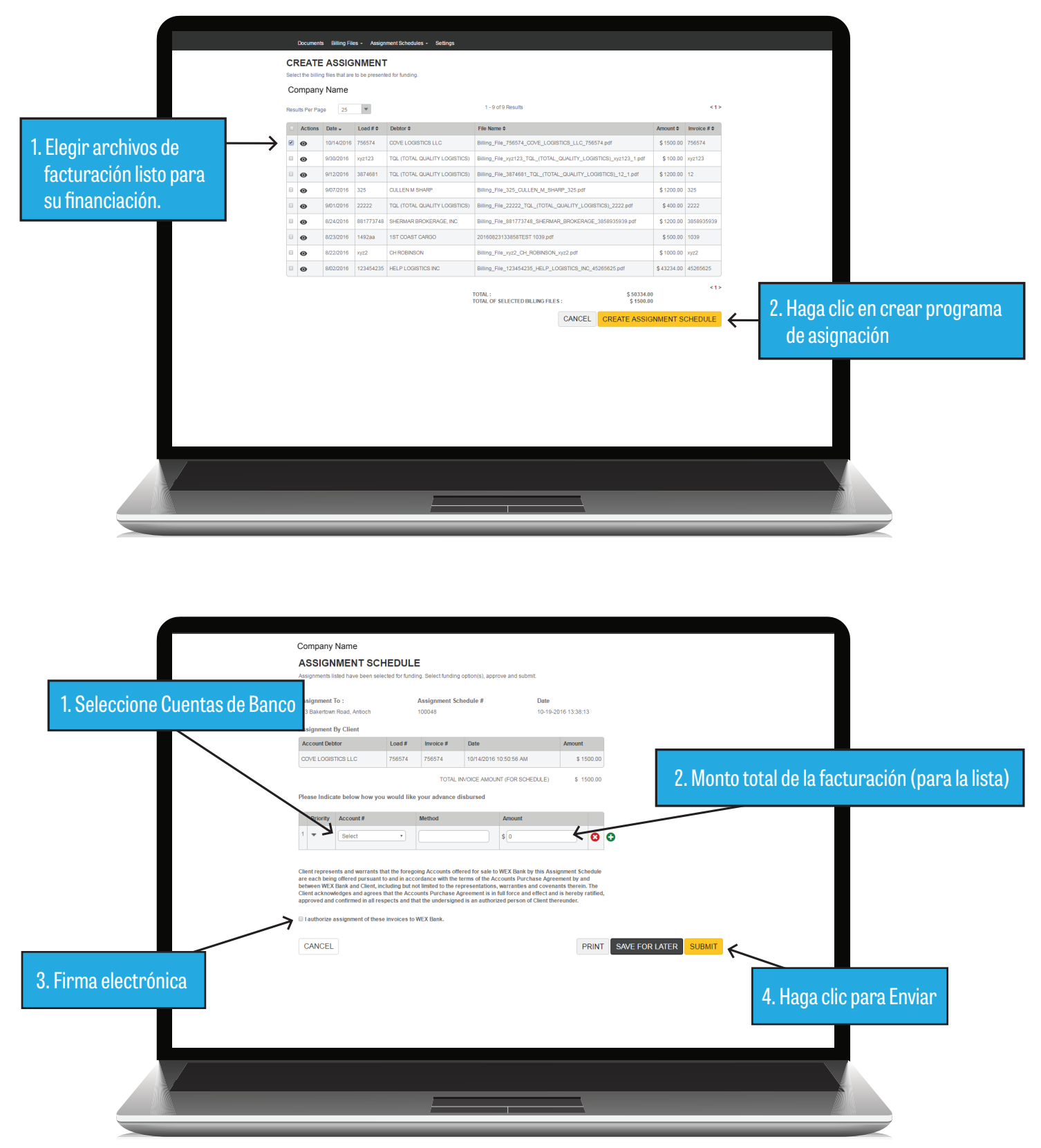

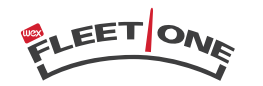